## Fall 2024 Payment Plan

### (6) Payment Plan

In this plan, you pay your fall bill in six payments.

You decide the amount for the first two payments on 06/05 and 07/05, a minimum of \$500 and a maximum of \$2,000. *The last four payments are calculated based on the open balance of your student account.* 

Invoices will be posted on 07/19/2024 and are due on 08/20/2024. Any payments made outside the plan will reduce your account balance, decreasing your remaining payments.

You'll be notified by email 14 days before your next payment date, informing you of the payment amount. You will also receive an email anytime your payment amount fluctuates in response to a change in the account balance, i.e., book fees, lost IDs, or parking tickets.

Enrollment Dates: 05/01/2024-06/04/2024

Payment Dates: 06/05, 07/05, 08/05, 09/05, 10/05, 11/05

Fee for Enrollment: \$40. \**Missed payments are subject to a \$10. late fee.* 

The plan requires enrollment in automatic electronic payments.

### (5) Payment Plan

In this plan, you pay your fall bill in five payments.

You decide the amount for the first payment on 07/05, a minimum of \$500 and a maximum of \$2,000. The last four payments are calculated based on your student account's open balance.

Invoices will be posted on 07/19/2024 and are due on 08/20/2024. Any payments made outside the plan will reduce your account balance, decreasing your remaining payments.

You'll be notified by email 14 days before your next payment date, informing you of the payment amount. You will also receive an email anytime your payment amount fluctuates in response to a change in the account balance, i.e., book fees, lost IDs, or parking tickets. Enrollment Dates: 05/01/2024-07/05/2024

Payment Dates: 07/05, 08/05, 09/05, 10/05, 11/05

Fee for Enrollment: \$40. \**Missed payments are subject to a \$10. late fee.* 

The plan requires enrollment in automatic electronic payments.

### (4) Payment Plan

In this plan, you make four payments based on your current account balance.

Invoices will be posted on 07/19/2024 and are due on 08/20/2024.

You'll be notified by email 14 days before your next payment date, informing you of the payment amount. You will also receive an email anytime your payment amount fluctuates in response to a change in the account balance, i.e., book fees, lost IDs, or parking tickets.

Any payments made outside the plan will adjust your following payment amount. If enrolling after the first payment date, you must make the missed payment.

Enrollment Dates: 07/19/2024-10/06/2024 Payment Dates: 08/05, 09/05, 10/05, 11/05 Fee for Enrollment: \$40. \**Missed payments are subject to a \$10. late fee.* 

The plan requires enrollment in automatic electronic payments.

### (2) Payment Plan

In this plan, you make two payments based on your current account balance.

Invoices will be posted on 07/19/2024 and are due on 08/20/2024. The first payment on 08/20/2024 will be 50% of your current balance, with the remaining payment due on 10/20/2024.

You'll be notified by email 14 days before your next payment date, informing you of the payment amount. You will also receive an email anytime your payment amount fluctuates in response to a change in the account balance, i.e., book fees, lost IDs, or parking tickets.

Any payments made outside the plan will adjust your following payment amount. If enrolling after the first payment date, you must make the first missed payment.

Enrollment Dates: 07/19/2024-10/19/2024

Payment Dates: 08/20 & 10/20

Fee for Enrollment: \$40. \**Missed payments are subject to a \$10. late fee.* 

The plan requires enrollment in automatic electronic payments.

# **Taylor University 2024- 2025** Frequently Asked Questions:

#### How do I set up a Payment Plan?

Students: Go to myTaylor and click on the Pay My Bill tile.

Authorized Users: taylor.edu/paymybill

After logging in, you will see a tab called Payment Plans>Enroll Now>Select the Term>Choose your plan.

*I want to enroll in the monthly payment plan, but I have checks coming to Taylor from a 529. How do I manage that?* Send a receipt that the 529 check is on its way to billing@taylor.edu. This memo will lower your monthly payments to reflect the 529 check amount.

*Can I make my payment plan payments from a 529?* Enrollment requires automatic payments. You cannot use your 529 as a payment method in the plan.

*How much will my monthly payment be?* On the home screen on TouchNet, you will see your payment schedule for your upcoming payments. Your next payment will automatically be adjusted 14 days before your payment. After those 14 days, it will only change your subsequent payments. You will also see an email every time your payment amounts adjust.

*How will book fees work in a payment plan?* Books are posted to your account the following month after your semester billing statement. The subsequent payment amounts will automatically adjust, dividing those book fees into your remaining payments.

*I am a parent and am unable to log in to TouchNet.* Please contact your student and ensure you have been set up as an authorized user on the student's account. If you are an authorized user, you can request that your password be reset by emailing billing@taylor.edu. Accounts locked will unlock every 30 minutes.

*If I enroll in a fall payment plan, will it automatically enroll me for Spring too?* No, each semester you will enroll in a new payment plan.

*I need additional help setting up my plan; whom should I contact?* We are here to help! You can email billing@taylor.edu to ask questions and request a phone meeting.